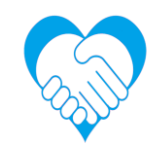

## 初めてのZoomマニュアル (スマホ版)

## 合同会社チームヒューマン 徳永京子

© Team HUMAN Co.,Ltd

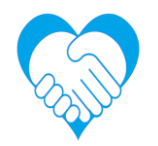

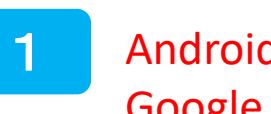

Androidの場合 Google play storeでインストールする。

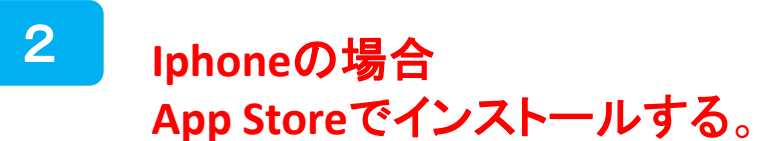

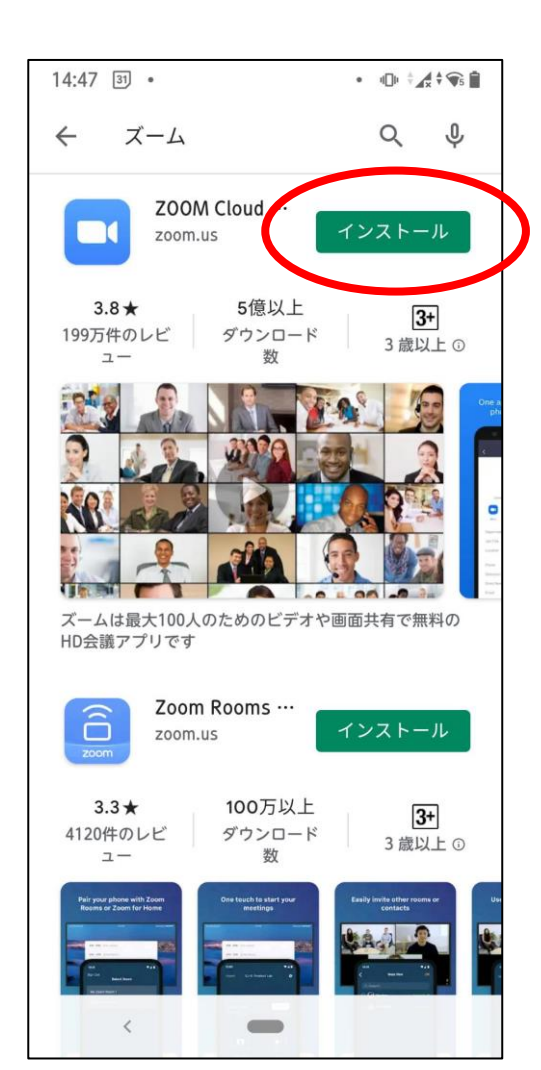

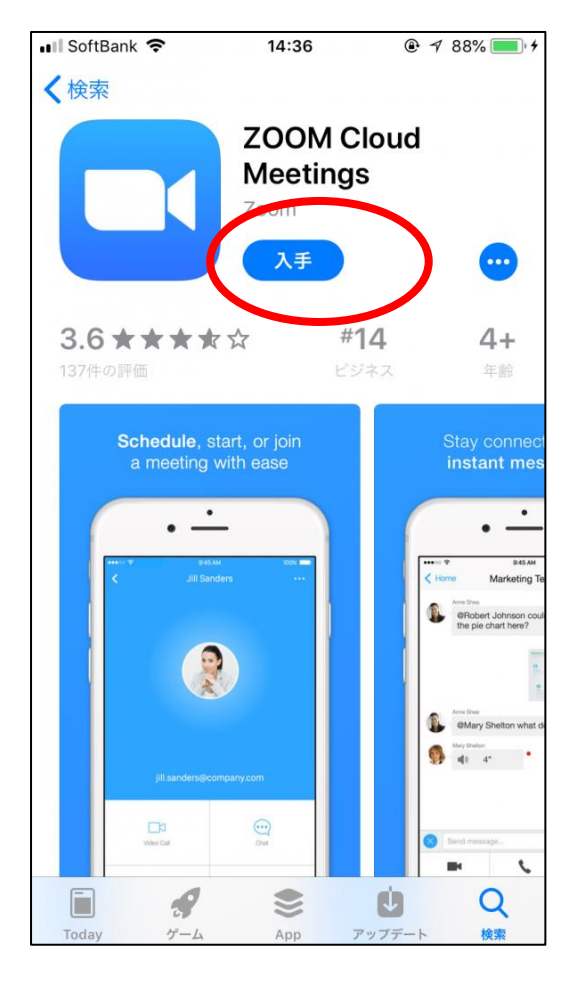

© Team HUMAN Co.,Ltd

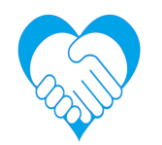

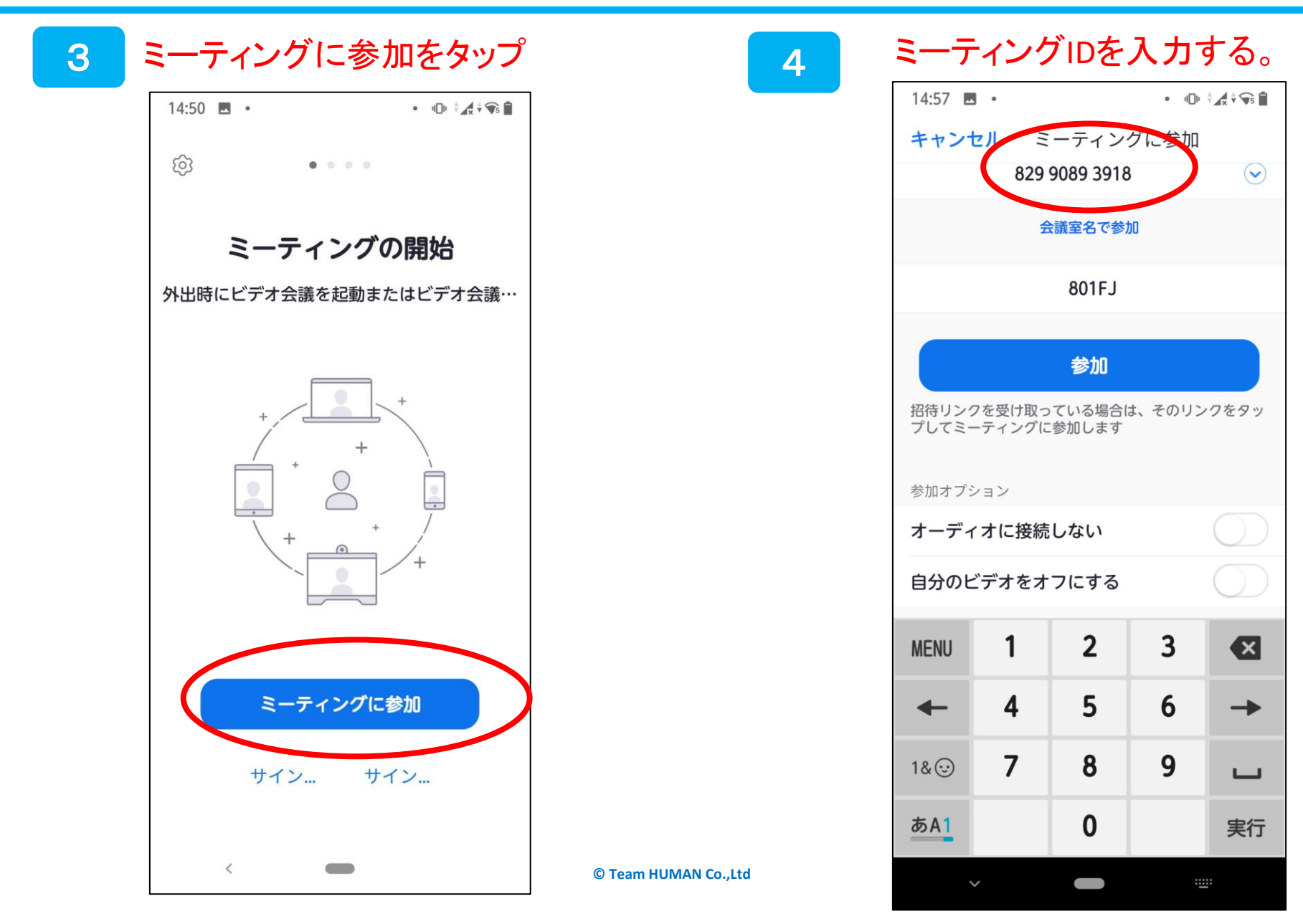

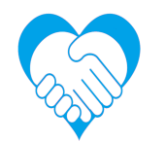

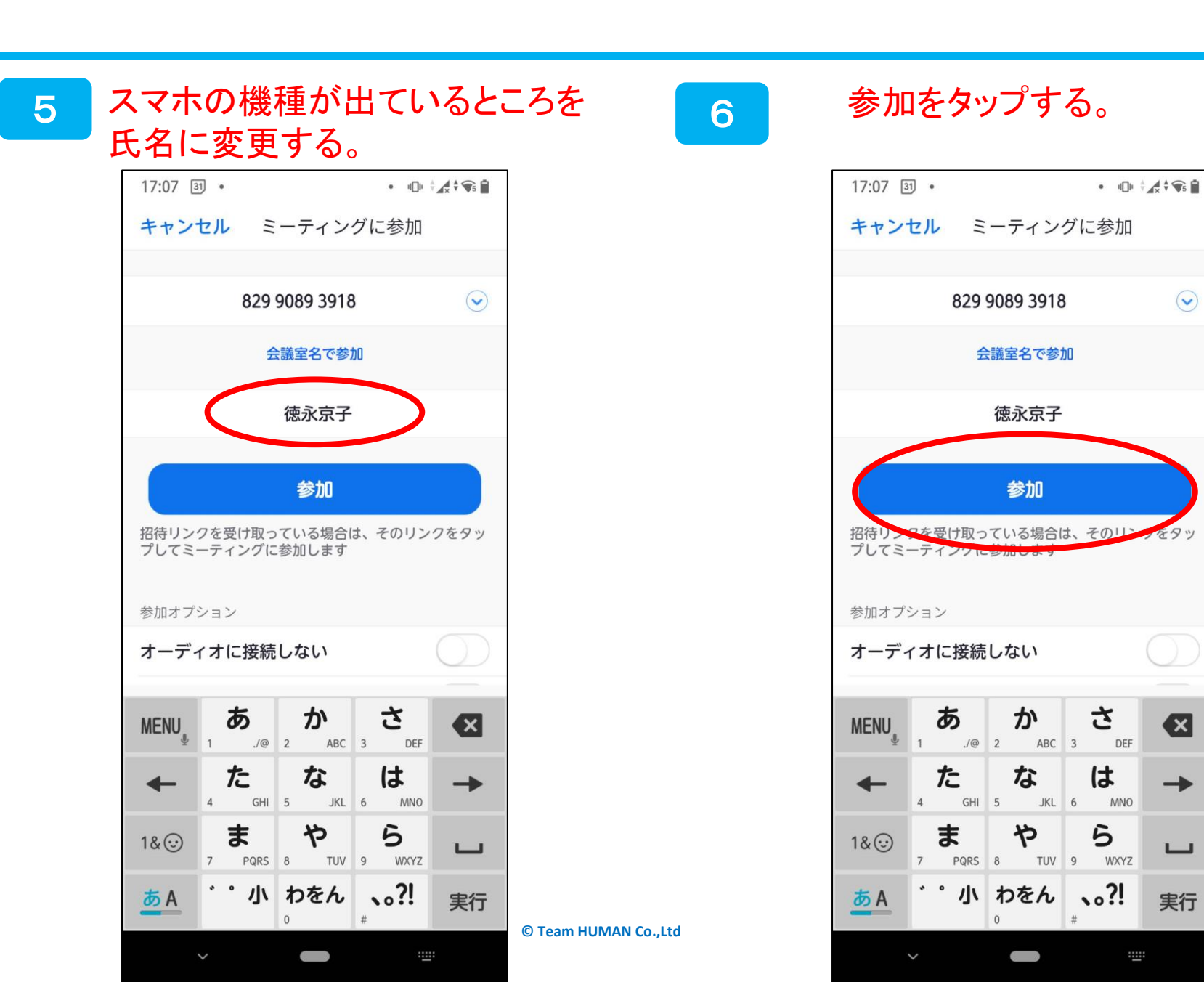

 $\checkmark$ 

X

-

実行

-----

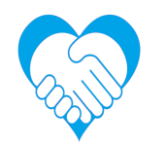

| 7 | オーディオとビデオはこのままで。 8                                                        | パスコードを入力する。                                                                                                    |
|---|---------------------------------------------------------------------------|----------------------------------------------------------------------------------------------------|
|   | 17:11 3 ・ ・ ● ☆ ↓ ◆ ● ● ● ● ● ● ● ● ● ● ● ● ● ● ● ● ● ●                   | 14:57 ⊡ • ● ↓ <i>↓</i> • ● ↓ <i>↓</i> • ● • ↓ <i>↓</i> • • ● • <i>↓</i> • • ● • <i>↓</i> • • ● • <i>↓</i> • • • ● • <i>↓</i> • • • • • • • • • • • • • • • • • • • |
|   | 会議室名で参加                                                                   |                                                                                                    |
|   | 徳永京子                                                                      |                                                                                                    |
|   | 参加                                                                        |                                                                                                    |
|   | 招待リンクを受け取っている場合は、そのリンクをタッ<br>プしてミーティングに参加します                              | あなたのミーティングパスコードを入力<br>してください                                                                                                    |
|   | 参加オプション                                                                   | ミーティングパスコード                                                                                                    |
|   | オーティオに接続しない                                                               | キャンセル OK                                                                                                    |
|   |                                                                           |                                                                                                    |
|   |                                                                           |                                                                                                    |
|   |                                                                           |                                                                                                    |
|   | <u>あ</u> A <sup>*</sup> <sup>°</sup> 小 わをん <sub>*</sub> 。?! <sub>実行</sub> |                                                                                                    |
|   | C Team HUMAN Co.,Ltd                                                      | <                                                                                                    |

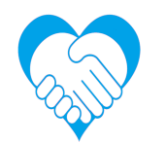

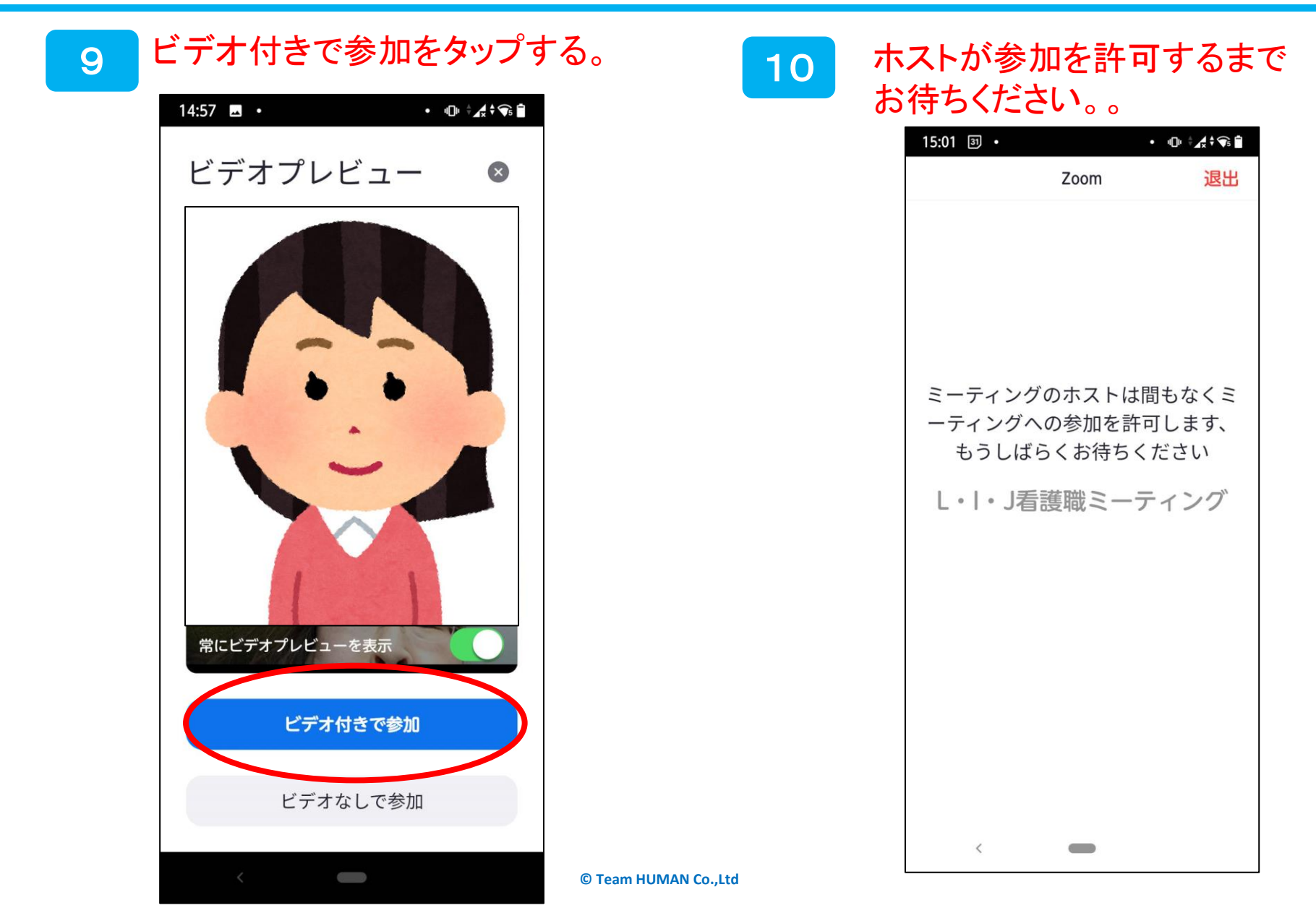

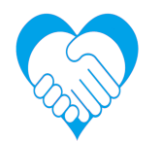

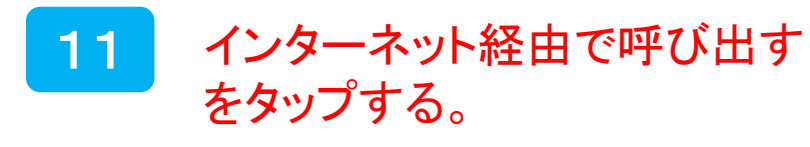

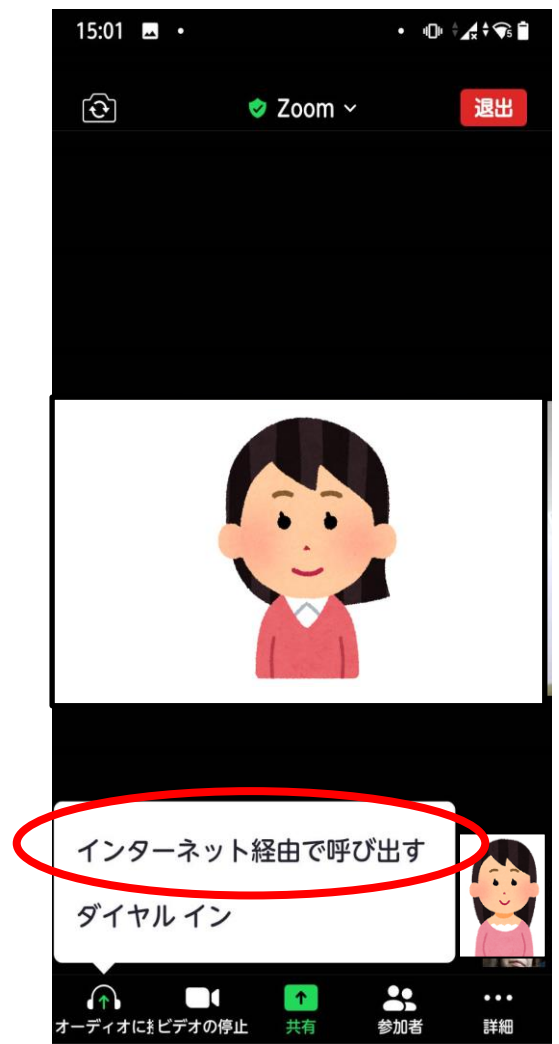

<

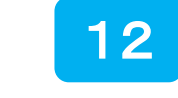

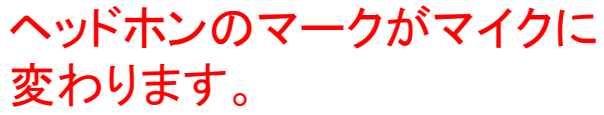

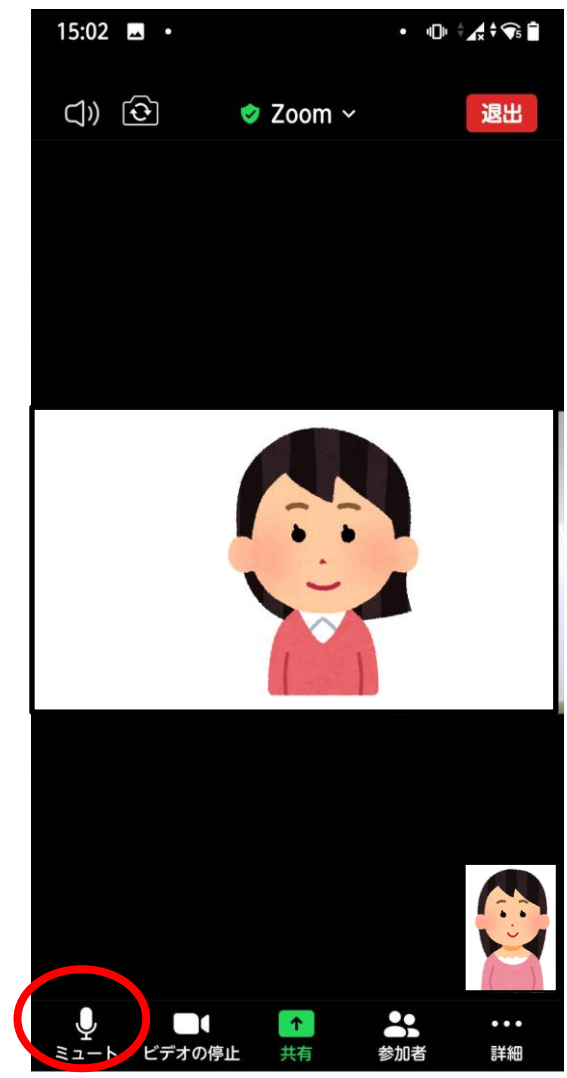

<

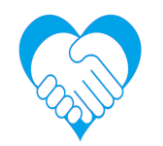

## 退室する時 退出ボタンをタップする。

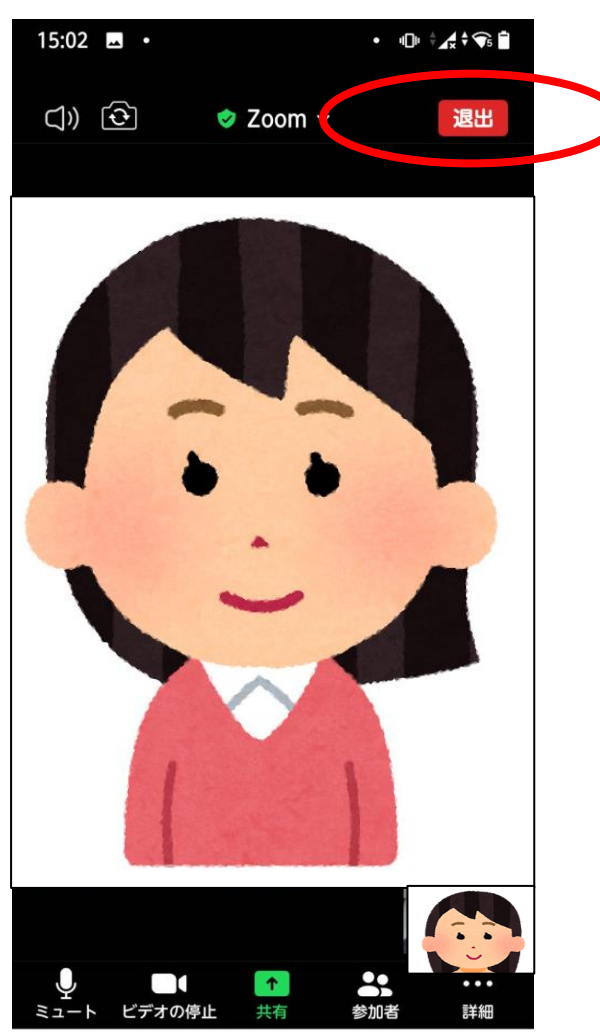

<

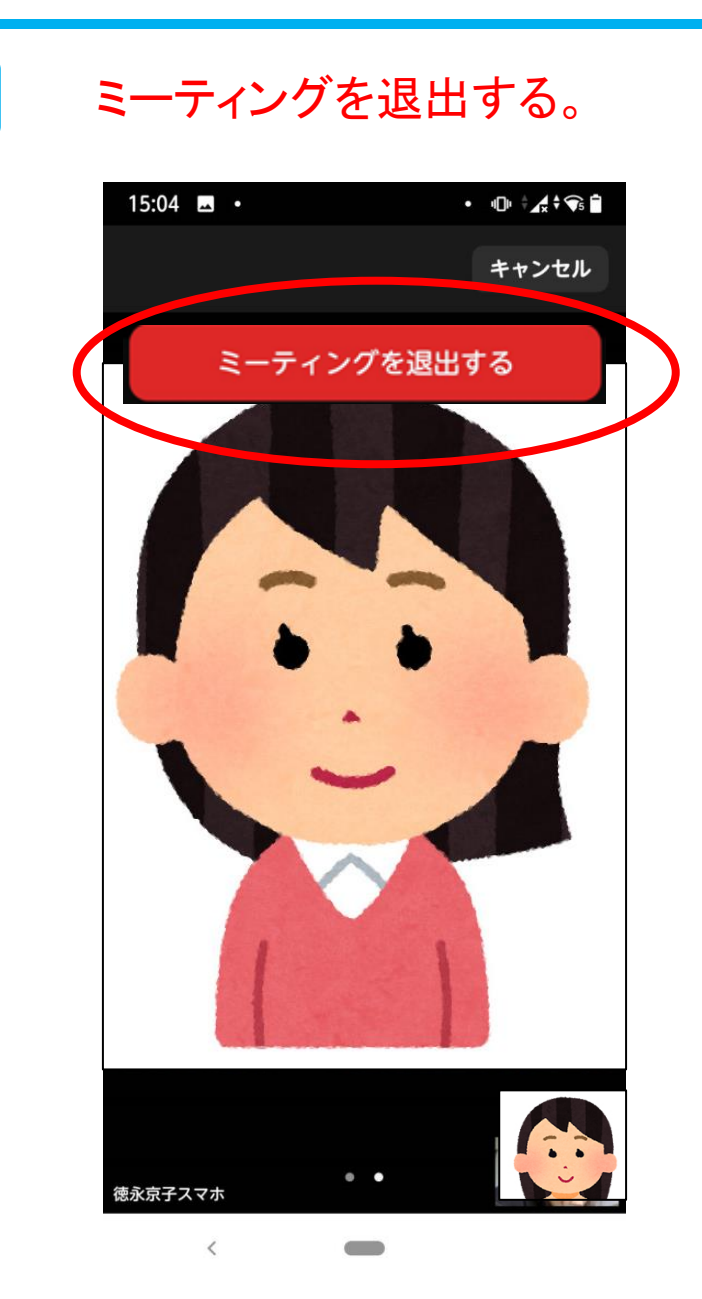

14